# 澳大利亚知识产权局专利信息检索资源介绍(二) ——澳大利亚专利法律状态检索

通过AusPat可查询专利申请案卷、异议、分案、临时申 请、缴费、权利变更、药品专利保护期延长等法律状态相关 的信息。

#### 一、如何查阅法律状态信息

由于一件专利申请/专利的法律状态会不断发生变化,因此要及时掌握其最新的动态。AusPat 是澳大利亚知识产权局提供的官方查询平台,可查阅澳大利亚专利的法律状态信息。

#### 1. 查找专利申请案卷信息

专利申请案卷是在专利申请审查程序中以及专利权有 效期内逐步形成的各类文件,如审查意见通知书,检索报告, 申请人的答复意见等。

查阅专利申请的案卷信息,可在文献浏览界面中,点击 eDossier 选项左侧的箭头,界面中就会展示本专利申请 的案卷信息。

| 例如            | 1,申请案卷中 Examir                             | nation Repo   | ort,为澳大         | 大利亚专                  | 专利 |
|---------------|--------------------------------------------|---------------|-----------------|-----------------------|----|
| 甲食贞友          | 氏出的审查意见。                                   |               |                 |                       |    |
| - eDossier    |                                            |               |                 |                       |    |
| Document Date | <u>Document Title</u>                      | Document Type | Document Status | <u>File Size (KB)</u> |    |
| 2023-02-02    | Standard Patent Certificate 02-02-2023     | CORRO OUT     | FILED           | 1736                  |    |
| 2023-02-02    | Standard Patent Notice of Grant 02-02-2023 | CORRO OUT     | FILED           | 247                   |    |
| 2022-10-05    | Claim as Accepted                          | CLAIM         | ACCEPTED        | 12                    |    |
|               |                                            |               |                 |                       |    |
|               | AMCZ-2211487368 OTHER                      |               |                 |                       | '  |
| 2022-08-04    | Exam Response Reminder Notice 04-08-2022   | CORRO OUT     | FILED           | 268                   |    |
| 2022-06-02    | Exam Response Reminder Notice 02-06-2022   | CORRO OUT     | FILED           | 268                   |    |
| 2021-09-30    | Examination Report No 1                    | EXAM CORRO    | FILED           | 621                   |    |
|               | 图 3 专利                                     | 间申请案卷         |                 |                       |    |

### 2. 查找异议信息

澳大利亚标准专利申请在授予专利权之前,还有一个授 权前的异议程序,即,当一件标准专利申请经实质审查没有 发现驳回理由的,澳大利亚知识产权局会做出批准授权的决 定并予以公告。在公告后的3个月异议期间内,公众可以对 申请是否符合专利法的规定提出意见。

查阅一件专利申请的异议信息,可在文献浏览界面中, 点击 "Oppositions, Disputes & Amendments"选项左侧的箭头 , 界面中就会展示本专利申请的异议信息。

例如,查阅AU2002300432号澳大利亚专利的异议信息。 该申请曾在异议期内被提出异议,最后异议被撤回。

| <ul> <li>Oppositions, Dis</li> <li>Voluntary amer</li> </ul> | putes & Amendme      | nts                         |                                                   |                                                                     |                                    |
|--------------------------------------------------------------|----------------------|-----------------------------|---------------------------------------------------|---------------------------------------------------------------------|------------------------------------|
| Status                                                       | ALLOWED              | Request date                | 2008-12-19                                        | Request<br>published date                                           | 2009-04-23                         |
| Allowance date                                               | 2009-07-31           | Allowance<br>published date | 2009-08-13                                        |                                                                     |                                    |
| Current Opposi                                               | tions and Disputes   |                             |                                                   |                                                                     |                                    |
| <ul> <li>Completed Opp</li> </ul>                            | ositions and Dispute | 5                           |                                                   |                                                                     |                                    |
| ▶ 2008-05-14 :                                               | Opposition to Grant  | of Standard Patent (Fina    | lised)                                            |                                                                     |                                    |
| Proceeding<br>Result                                         | Opposition With      | drawn                       |                                                   |                                                                     |                                    |
| Opponent<br>Names                                            | Ludowici Austra      | lia Pty Ltd                 | Opponent's<br>agent/ address<br>for legal service | Fisher Adams Kelly<br>Level 29, Comalco Pla<br>Brisbane, QLD, 4000, | ice, 12 Creek Street,<br>AUSTRALIA |
|                                                              |                      | 图 1                         | 异议信息                                              |                                                                     |                                    |

## 3. 查找分案信息

专利申请人可能出于各种原因主动提出分案申请,或者 为满足单一性的要求而提交分案申请。在数据库的记录中, 母案和相关的分案信息互相关联。

查阅一件专利申请的母案或分案信息,可在文献浏览界面中,点击"Bibliographic data" 选项左侧的箭头,从下一层标签中选择 Application details 选项,界面中Additional/Divisional application number 记录中展示与本申请相关的母案或分案信息。

例如,查阅 AU2022259860 号澳大利亚专利申请是否有 分案。可以看出,这件申请是 AU2019246446 号专利申请的 分案,申请人没有再对本申请提出新的分案。

| <sup>7</sup> Bibliographic da       | ita                                                                                                    |                            |                   |                             |                      |
|-------------------------------------|----------------------------------------------------------------------------------------------------|----------------------------|-------------------|-----------------------------|----------------------|
|                                     | ails                                                                                                    |                            |                   |                             |                      |
| Australian<br>application<br>number | 2022259860                                                                                                    | Patent<br>application type | Standard          | Serial number               |                      |
| Application<br>status               | FILED                                                                                                    | Paid to date               | 2024-03-06        | First IPC Mark              | F17C 13/02 (2022.01) |
| Currently under<br>opposition       | No                                                                                                    | Proceeding<br>type(s)      |                   |                             |                      |
| nvention title                      | Method For Diagnosing Fault In Pressure Gauge Of Hydrogen Charging System, And Method For Calibrating Pressure<br>Gauge Of Hydrogen Charging System |                            |                   |                             |                      |
| Inventor(s)                         | FUKUNAGA, Akihiko                                                                                                    |                            |                   |                             |                      |
| Agent name                          | WRAYS PTY LTD                                                                                                    | Address for legal service  | WA 6000 Australia | show full address           |                      |
| Filing date                         | 2022-10-28                                                                                                    | Australian OPI<br>date     | 2022-12-08        | OPI published in<br>journal | 2022-12-08           |
| Effective date of<br>patent         | 2019-03-06                                                                                                    | Expiry date                | 2039-03-06        | PSO Completed<br>date       |                      |
| Additional/Divisio                  | nal application number                                                                                                    | Additional/Division        | al relationship   |                             |                      |
| 010246446                           |                                                                                                    | Divisional Parent          |                   |                             |                      |

#### 4. 查找临时申请信息

申请人可先提交临时专利申请,再决定是否提交正式的标准专利申请。如果 12 个月的期限内提交了正式申请,可以享有临时申请的优先权日。

查阅一件临时申请后续提交的正式申请,可在文献浏览 界面中,点击"Bibliographic data" 选项左侧的箭头, 从下一层标签中选择 Application details 选项,界面 associated completes 记录中展示本临时申请的正式申请。

一件正式申请是在一件临时申请基础上提交的,可在文献浏览界面中,点击"Bibliographic data" 选项左侧的箭头

▶ 从下一层标签中点击 "Associated provisional(s)", 界 面会显示之前提交的临时申请的相关信息。

例如,查询澳大利亚临时专利申请AU2008904584号, 是否提交了正式申请。可看出申请人在584号临时申请的基础上提交了AU2009212928号标准专利。

|   | 2008904584<br>: Adjustab <u>le B</u> | Bolt Assembly For L             | Jse With A <u>Cyli</u> ı     | ndrical Lock Assembly                |
|---|--------------------------------------|---------------------------------|------------------------------|--------------------------------------|
|   | ▼ Bibliographic da                   | ta                              |                              |                                      |
|   | ▼ Application deta                   | ails                            |                              |                                      |
|   | Australian<br>application<br>number  | 2008904584                      | Patent<br>application type   | Provisional                          |
|   | Application<br>status                | LAPSED                          |                              |                                      |
|   | Currently under opposition           | No                              | Proceeding<br>type(s)        |                                      |
|   | Invention title                      | Adjustable Bolt Assembly        | y For Use With A Cyli        | indrical Lock Assembly               |
|   | Inventor(s)                          | Not Given                       |                              |                                      |
|   | Agent name                           | Phillips Ormonde<br>Fitzpatrick | Address for legal<br>service | VIC 3000 Australia show full address |
| _ | Filing date                          | 2008-09-03                      |                              |                                      |
|   | Associated<br>completes              | ✤ <u>2009212928</u>             |                              |                                      |
| 嶡 | 血药阿哌沙班 AU                            | 2002341693                      |                              |                                      |
|   |                                      | 图(                              | 6 临时申请信息                     |                                      |
|   | AU2009                               | 212928 号林                       | 示准专利                         | 」,在"Associated                       |
| p | rovisional(s)                        | )"的类目下,{                        | 也展示了它用                       | 所对应的 584 号临时专                        |
| 禾 | 间申请的信息                               | 急。                              |                              |                                      |

| Bibliographic data  |                                                                      |             |
|---------------------|----------------------------------------------------------------------|-------------|
| Application details |                                                                      |             |
| Applicant details   |                                                                      |             |
| IPC details         |                                                                      |             |
| PCT details         |                                                                      |             |
| Priority details    |                                                                      |             |
|                     | l(s)                                                                 |             |
| Provisional number  | Title                                                                | Filing date |
| 2008904584          | Adjustable Bolt Assembly For Use With A Cylindrical<br>Lock Assembly | 2008-09-03  |
|                     |                                                                      |             |

## 5. 查找缴费信息

专利权人需定期缴纳年费,维持其专利权的有效。

查阅专利的缴费信息,可在文献浏览界面中,点击 Fee/Publication history 选项左侧的箭头,界面中就会展示 本专利的年费缴纳情况。

例如,AU2015248656号专利,最近一次缴纳年费的时间为2023年3月24日,下一次缴费截止日为2024年4月 17日。可以看出专利权人按照规定及时缴纳了年费,维持专利权有效。

| <ul> <li>Continuation</li> </ul> | n/Renewal fee history |              |            |              |   |           |
|----------------------------------|-----------------------|--------------|------------|--------------|---|-----------|
| Date paid                        | 2023-03-24            | Paid to date | 2024-04-17 | Next fee due | 9 | Fee Table |
| Last agency<br>address           |                       |              |            |              |   |           |
| Publication                      | history               |              |            |              |   |           |

#### 6. 查找权利变更信息

专利申请权和专利权可以转让或实施许可,澳大利亚知 识产权局会予以登记和公告。

查阅专利权变更的信息,可在文献浏览界面中,点击 Ownership details 选项左侧的箭头,界面中就会展示本申 请的转让、许可和质押的相关信息。

例如,查阅AU2015248656号专利的转让情况,可看到 Change of ownership 类目下有一则转让记录。

| - Ownership details   |                 |                                     |                                                                   |
|-----------------------|-----------------|-------------------------------------|-------------------------------------------------------------------|
| ▽ Change of ownership |                 |                                     |                                                                   |
| New name              | Exonate Limited | Old name                            | NewSouth Innovations Pty Limited;<br>The University of Nottingham |
| Date of request       | 2020-02-28      | Date of allowance of name<br>change | 2020-03-05                                                        |
| Date published        | 2020-03-19      | Reason                              | Request for Assignment                                            |
| Licence details       |                 |                                     |                                                                   |
| Mortgage details      |                 |                                     |                                                                   |
|                       |                 |                                     |                                                                   |
|                       |                 |                                     |                                                                   |
|                       |                 |                                     |                                                                   |
|                       | 客               | 9 专利权利转让信息                          |                                                                   |

## 7. 查找药品专利保护期延长信息

澳大利亚知识产权局对符合条件的专利给予药品专利

权期限补偿,以弥补在专利权有效期内该新药上市审批占用的时间。

查阅药品专利保护期延长的信息,可在文献浏览界面中,点击Lifecycle details选项左侧的箭头,从下一层标签中选择 Extension of term 选项,再次点击左侧的箭头, 界面中就会展示本件药品专利保护期延长的相关信息。

例如,查阅抗凝血药阿哌沙班 AU2002341693 号澳大利 亚专利的保护期延长信息。Extension of term 选项下提供了权 利人提出药品专利保护期延长请求,以及请求被批准的信 息。明确药品专利保护期延长至 2026 年 7 月 21 日。

| <ul> <li>Lifecycle details</li> </ul> |            |                                             |                   |
|---------------------------------------|------------|---------------------------------------------|-------------------|
| Early termination detail              | S          |                                             |                   |
| Exam details                          |            |                                             |                   |
| Acceptance details                    |            |                                             |                   |
| Granting details                      |            |                                             |                   |
| <ul> <li>Extension of term</li> </ul> |            |                                             |                   |
| Status                                | ALLOWED    | Final expiry date                           | 2026-07-21        |
| Therapeutic goods<br>approval date    | 2011-07-21 | Pharmaceutical name                         | ELIQUIS(apixaban) |
| Application filing date               | 2011-09-15 | Request published date                      | 2011-10-06        |
| Acceptance date                       | 2011-10-07 | Acceptance Published Date                   | 2011-10-27        |
| Refusal date                          |            | Refusal published date                      |                   |
| Withdrawal of application date        |            | Withdrawal of application<br>published date |                   |
|                                       | 2012-02-23 | Granting published date                     | 2012-03-22        |

二、小结

## 1. 如何利用邮件提醒服务追踪专利申请的进展

AusPat 提供电子邮件通知服务,用户可以通过电子邮箱

来获取澳大利亚专利申请案卷信息变更的提醒服务。当用户 订阅的某件澳大专利申请有了最新进展,数据库 AusPat-eDossier中信息发生了变更,用户的邮箱里就会收到 通知。

例如,订阅 AU2022259860 号澳大利亚专利申请的最新 消息。在数据库页面最下方,找到 Subscribe 选项,点击即可 进入订阅界面。

l earning

Legal disclaimer

Privacy

Outages

Subscribe

在 Application No.栏中输入申请号 2022259860,在 Email Address 栏中输入电子邮箱地址,随后点击下方的 Subscribe 按键,完成订阅。

| Application No. | Your Reference | Email Address |  |
|-----------------|----------------|---------------|--|
| 2022259860      |                |               |  |
|                 |                |               |  |
|                 |                |               |  |
|                 |                |               |  |
|                 |                |               |  |
|                 |                |               |  |
|                 |                |               |  |
|                 |                |               |  |
| ubscribe        |                |               |  |
| ubscribe        |                |               |  |

## 2. 在哪里可以获得帮助?

About

Contact us

FAOs

Feedback

Help

AusPat 检索系统的页面最下方提供了 HELP 帮助键,并

对常见问题进行了解答。自学资料请从下面的网址下载:

http://pericles.ipaustralia.gov.au/ols/auspat/learning.html

国家知识产权局专利局专利文献部设立专利文献咨询 台,免费为公众提供专利文献咨询服务。请登录国家知识产 权网站,在网页下方专题专栏中,点击"文献服务",在"专 利文献咨询台"提出问题咨询。